## MANUALE PER VISUALIZZARE LA VIA E IL CIVICO ALL'INTERNO DEL TERRITORIO COMUNALE DI MANTOVA tramite l'applicativo SITICloud

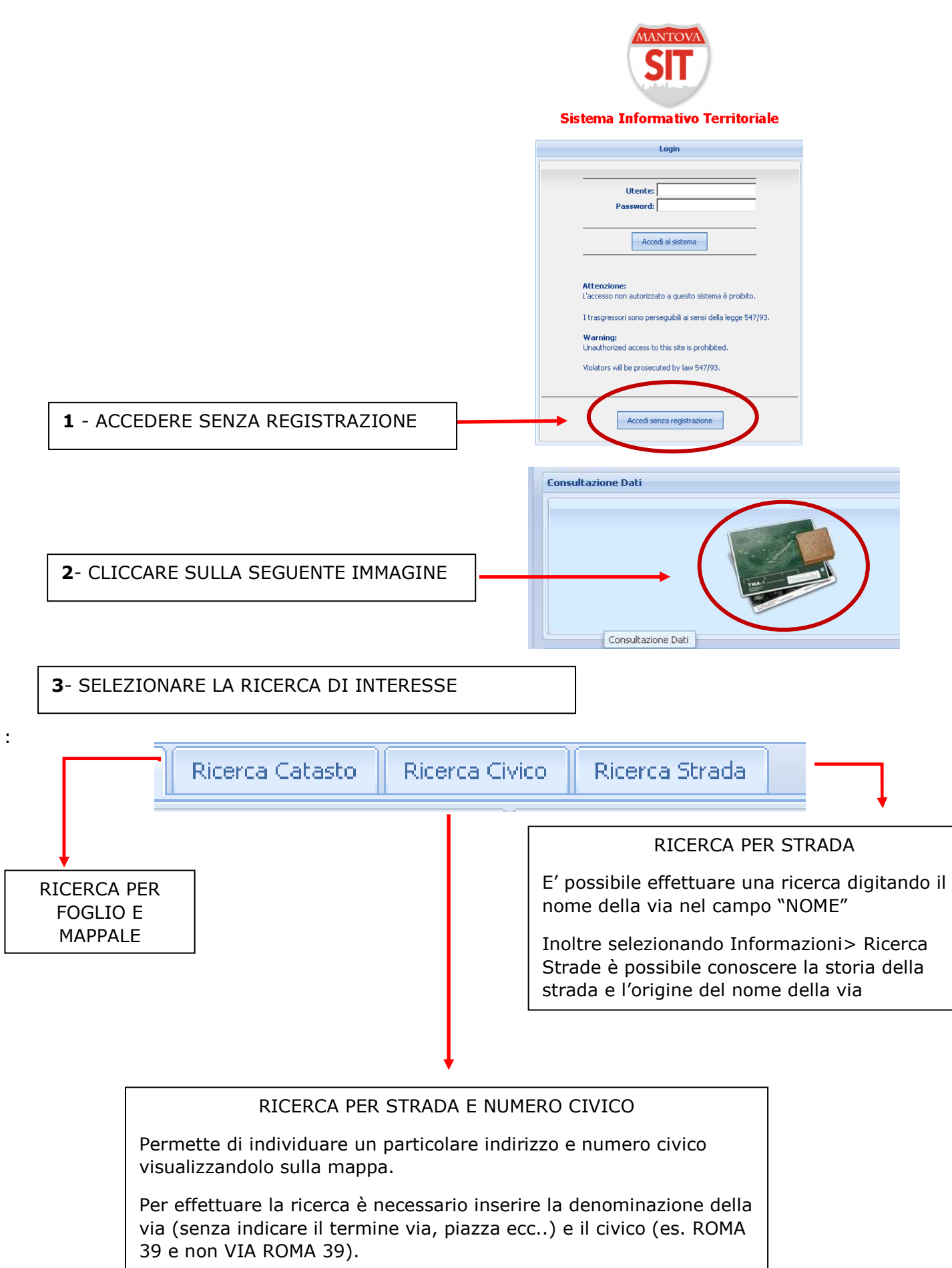

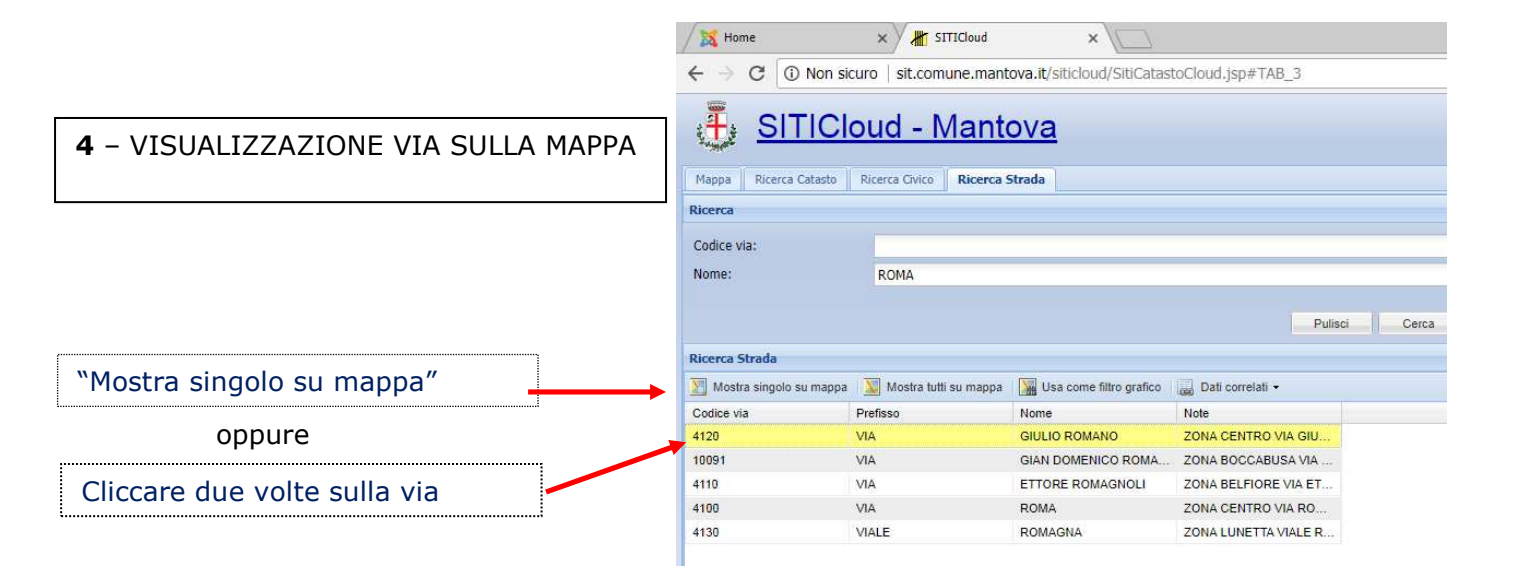

**5** – INFORMAZIONI SULLA VIA - trascinare il comando "informazioni" sulla via selezionata (linea rossa) e cliccare

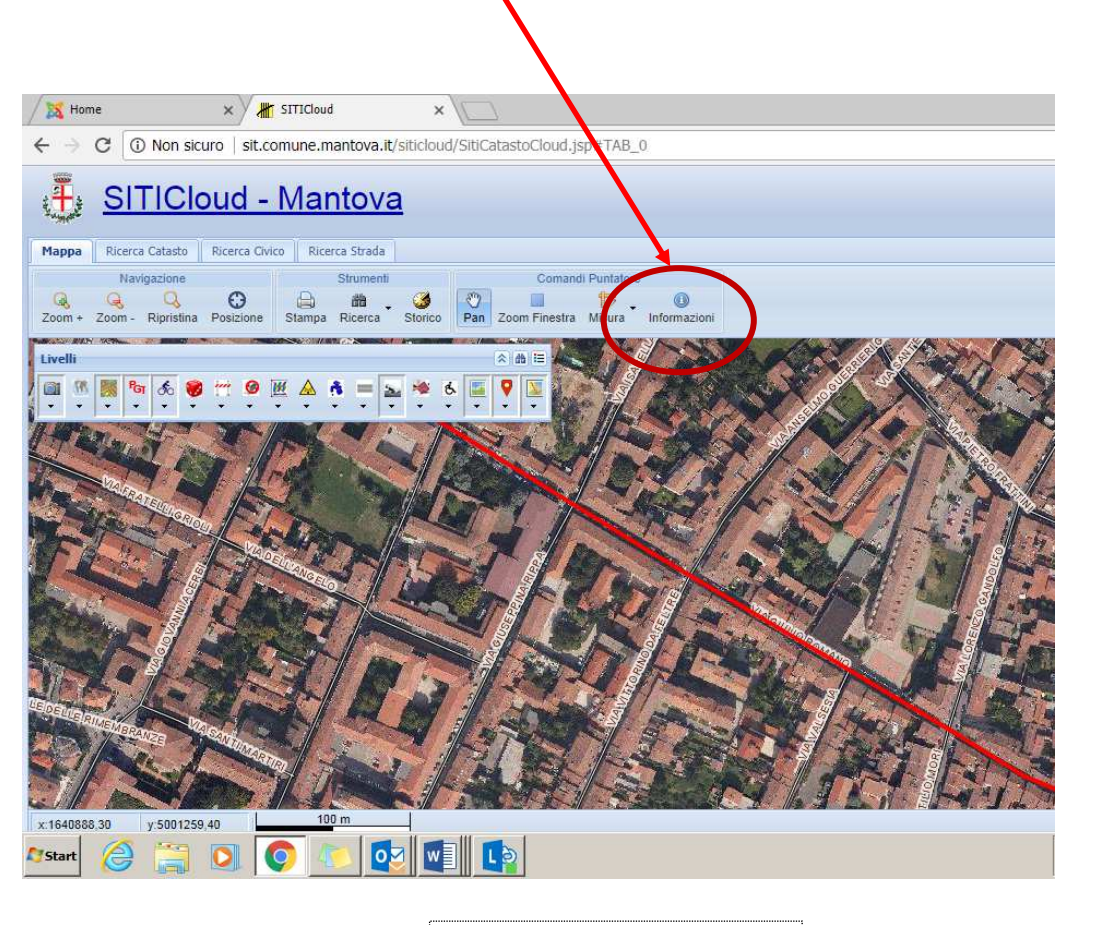

|                                                                                                    | Cliccare "ricerca strada"                                                                                                    |
|----------------------------------------------------------------------------------------------------|----------------------------------------------------------------------------------------------------|
| Informazioni                                                                                                    |                                                                                                    |
| Por INFO->Plano delle Regole (PR) 🗷 Por INFO->Documento di Plano (DP) 🗷 Por INFO->Reticolo idrico (RI) 🗏 Por INFO->Rapporto ambientale (RA) 🗏 🔛 Ricerca atasto 🗷 🖓 Ricerca Strada 🗷 |                                                                                                    |
| Elemento (1 di 4)                                                                                                    |                                                                                                    |
|                                                                                                    |                                                                                                    |
| Codice via:                                                                                                    | 36/0                                                                                                    |
| Prefisso:                                                                                                    | VIA                                                                                                    |
| Nome:                                                                                                    | LEOPOLDO PILLA                                                                                                    |
| Note:                                                                                                    | Leopoldo Pilla(Venafro,Isernia 1805 - Curtatone, Mantova 1848)docente di geologia all'università di Pisa-Capitano dei battaglione toscano,cadde a Curtatone. |
|                                                                                                    |                                                                                                    |

Compariranno nel campo note le informazioni storiche riferite alla via selezionata:

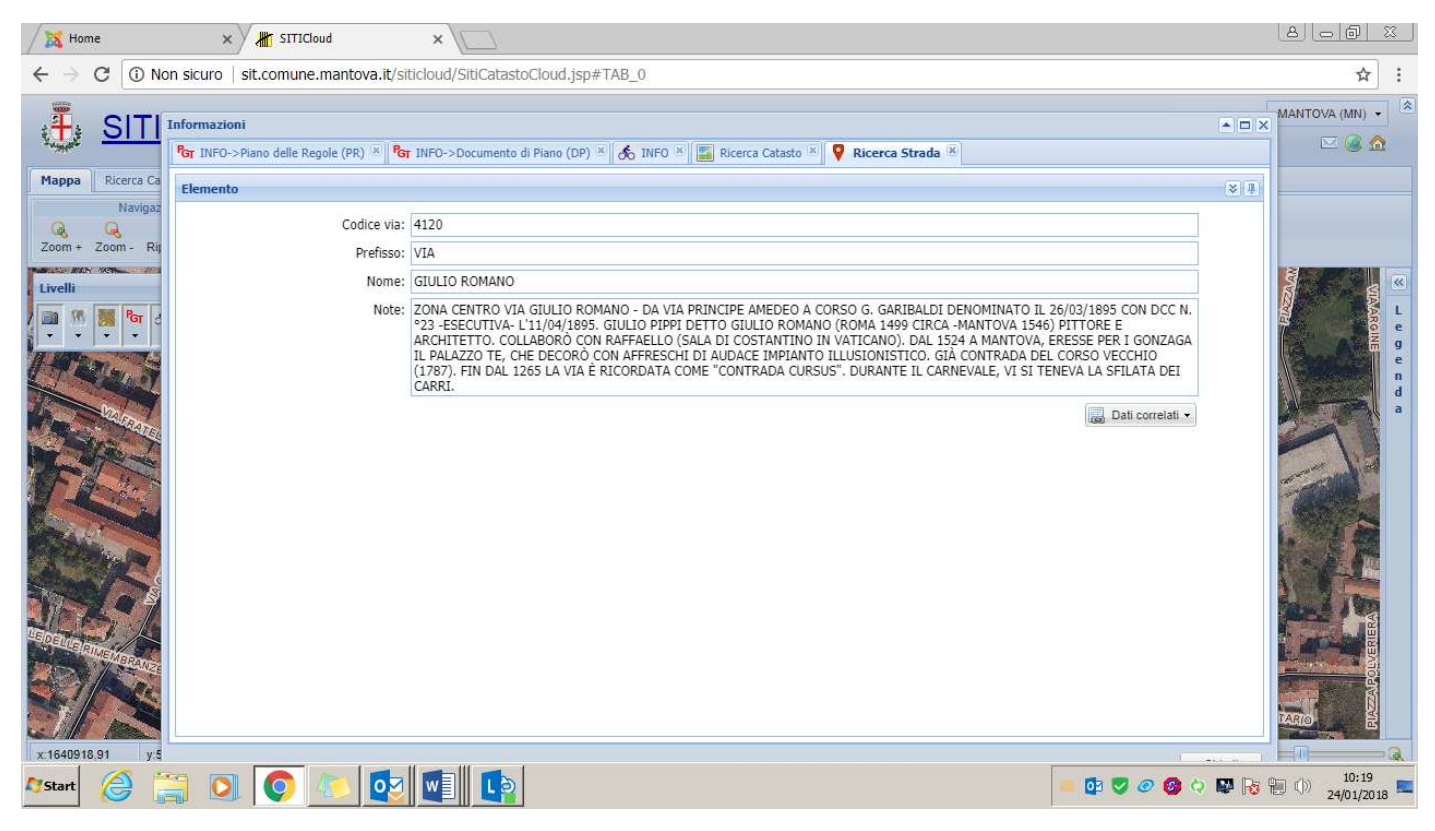